# Herzlich Willkommen bei der Jugendfeuerwehr Liebersee

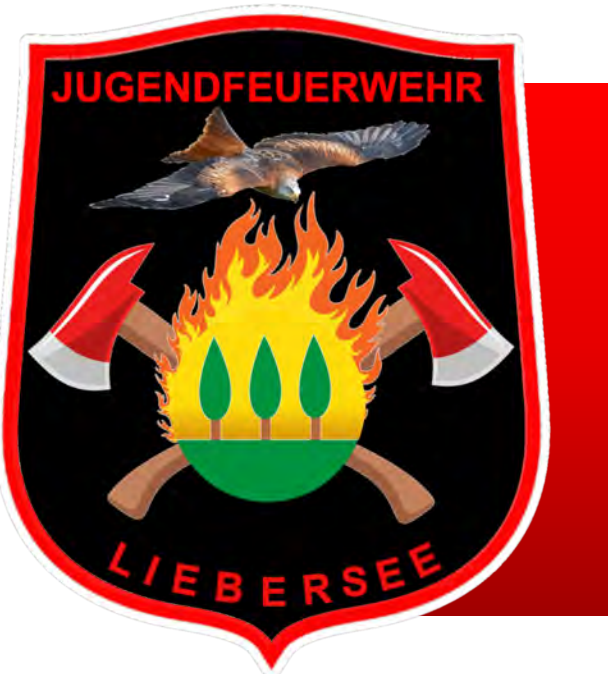

Werde Mitglied in unserer Jugendfeuerwehr jugendfeuerwehr-liebersee.de

Du bist noch kein Mitglied unserer Jugendfeuerwehr, hast aber Interesse an Action, Spaß, Sport und neue Freundschaften?

Dann mach bei uns mit. Wie das geht, zeigt Dir dieses Handout, denn trotz Corona steht bei uns nichts still.
Natürlich erhältst auch Du im Anwärterstatus einen Zugang zu allen Medien, so das Du Dich am JF Dienst beteiligen kannst.
Voraussetzung, Du wohnst in 04874 Belgern, oder den angeschlossenen Ortschaften.
Wie Du Dich registrieren kannst und wie unser Onlinedienst funktioniert erfährst Du auf den folgenden Seiten.

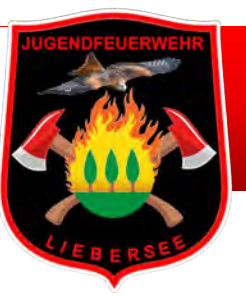

# Hier erhältst Du Deine Anmeldedaten

Scanne den QR-Code, oder folge dem Link https://forms.office.com/r/kiR3UXBGbr

und fülle das einfache Formular aus, um Dich für den Zugang zu unserem Bildungsportal und einer Anwartschaft in unserer Jugendfeuerwehr Liebersee unverbindlich zu registrieren.

Voraussetzung einer Teilnahme in unserer Jugendfeuerwehr ist der Wohnsitz in einer der Ortschaften in **04874 Belgern-Schildau**.

Wir freuen uns über Dein Interesse und melden uns Zeitnah bei Dir.

Informiere Dich auch auf unserer Website

jugendfeuerwehr-liebersee.de

Registrierung Jugendfeuerwehr-Ausbildungsportal für Interessenten

Du interessierst Dich für eine Mitgliedschaft in der Jugendfeuerwehr, sowie unsere Freizeit und Ausbildungsangebote? Du wohnst in 12621-12619-12623 Berlin? (Für die Jugendfeuerwehr Berlin Kaulsdorf)

Du interessierst Dich für eine Mitgliedschaft in der Jugendfeuerwehr, sowie unsere Freizeit und Ausbildungsangebote und wohnst in Belgern und den Angeschlossenen Ortschaften? (Für Interessenten in Belgern und Ortsteile)

Hier kannst Du Dich für unser Ausbildungsportal registrieren und auch bei unseren Onlinediensten dabei sein.

| I. Name *                                                                                                    |  |
|----------------------------------------------------------------------------------------------------|--|
| Ihre Antwort eingeben                                                                                                  |  |
|                                                                                                    |  |
| 2. Vorname *                                                                                                    |  |
| Ihre Antwort eingeben                                                                                                  |  |
| 3. Geboren am *<br>Du bist ab 08. Jahre alt? (JF Berlin-Kaulsdorf) Du bist ab 07. Jahre alt? (JF Liebersee in Sachsen) |  |
|                                                                                                    |  |

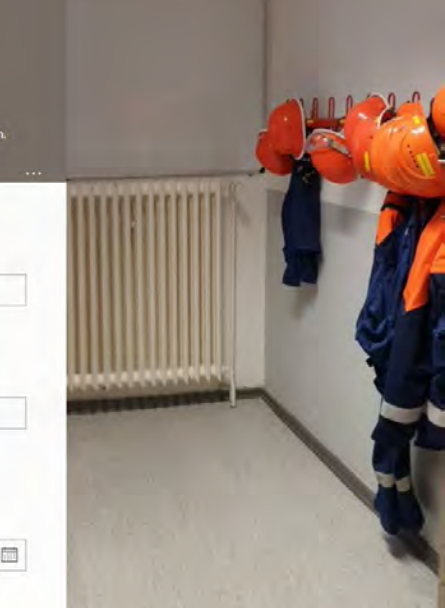

Eine Verpflichtung gehst Du nicht ein.

Du kannst bereits an unserem Online-Dienst jeden Mittwoch von 17:30 Uhr bis ca. 18:30 Uhr teilnehmen, weiteres erfährst Du auf den folgenden Seiten.

Hier lernst Du auch Deine zukünftigen Jugendfeuerwehrkameraden kennen und kannst dich bereits integrieren.

Sobald der Präsenzdienst, also der Dienst an unserem Standort an der Feuerwehr Liebersee wieder beginnen kann, werden Dir Dein Jugendwart und die Jugendleiter über unsere Vorhaben informieren und die vorhandene Technik vorstellen.

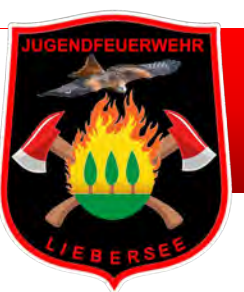

# Was ist das Bildungsportal?

- Unser Bildungsportal ist unsere gemeinsame Schnittstelle zur Zusammenarbeit in der Jugendfeuerwehr
- Über unser Bildungsportal gelangst Du auch zu unserem Online-Schulungsraum, lies aufmerksam diese Einführung.
- Du kannst hier die Kursliste (Ausbildungsthemen) einsehen und während unserer Online-Dienste mit den dort hinterlegten Ausbildungsunterlagen mitarbeiten.
- Über den Infobereich erreichst Du....
  - ✓ den Online-Schulungsraum
  - ✓ JF-Wissen
  - ✓ Mitglieder-Chat
  - ✓ Glossar uvm.

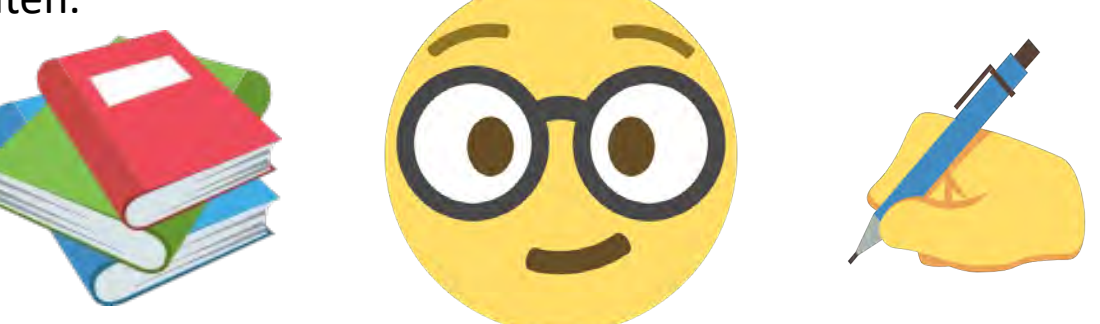

Unser Bildungsportal begleitet Dich und Deine Kameraden nicht nur zu Zeiten der Pandemie. Wir werden dieses Format auch beibehalten, wenn wir uns wieder zur Ausbildung auf der Feuerwehr treffen. Du kannst als Mitglied der Jugendfeuerwehr jederzeit auf Deine Ausbildungsunterlagen zurück greifen, mit Deinen Kameraden in Verbindung bleiben und an den Ausbildungsinhalten mitwirken.

#### Wir wünschen Dir viel Freude am Lernen und freuen uns natürlich sehr das Du in unserer Jugendfeuerwehr bist.

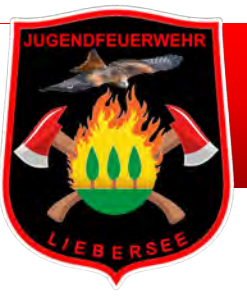

# Wo finde ich das Bildungsportal

### Das Bildungsportal findest Du unter der Internetadresse https://moodle.jf-digital.eu/

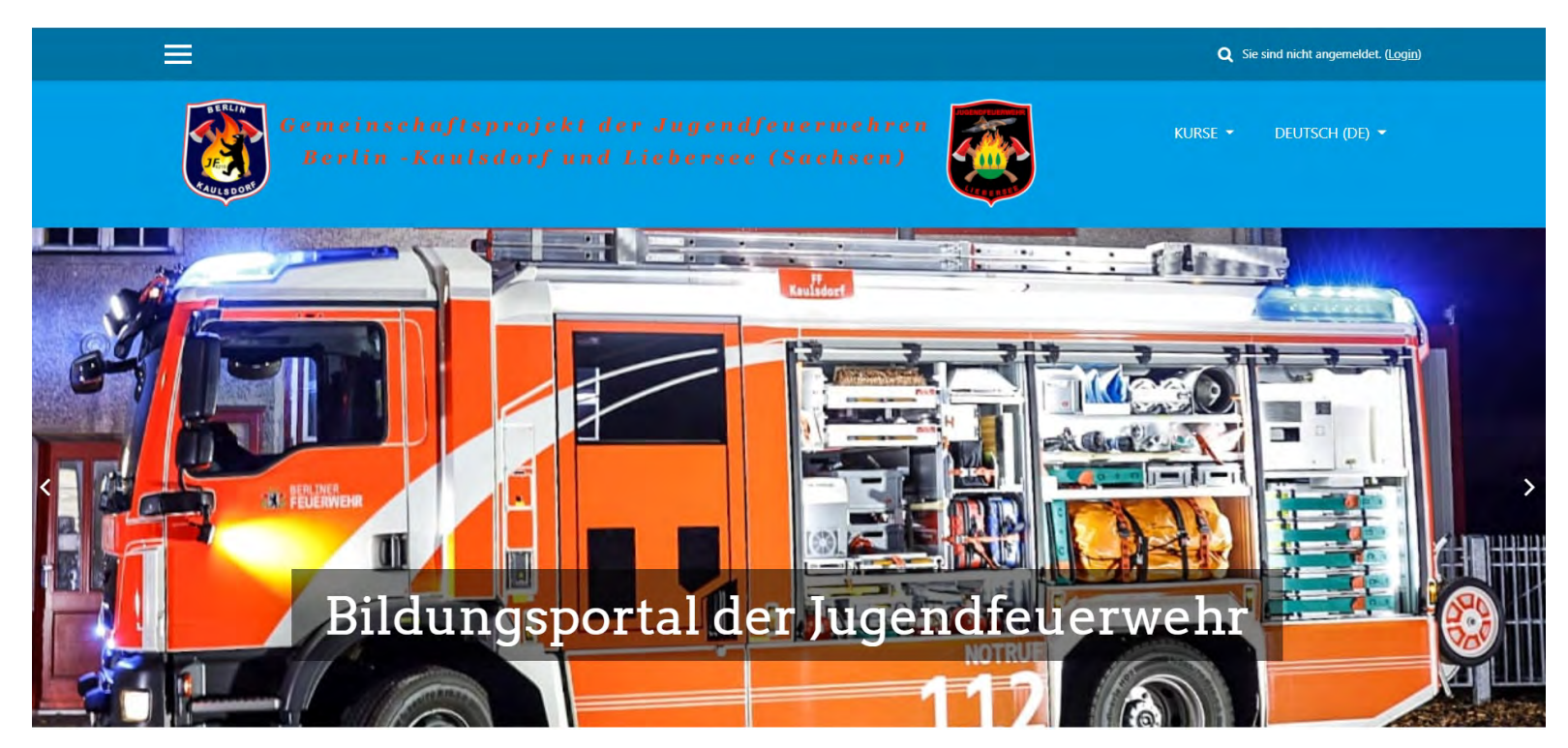

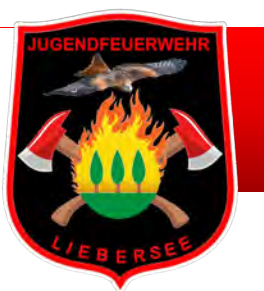

## Der Login

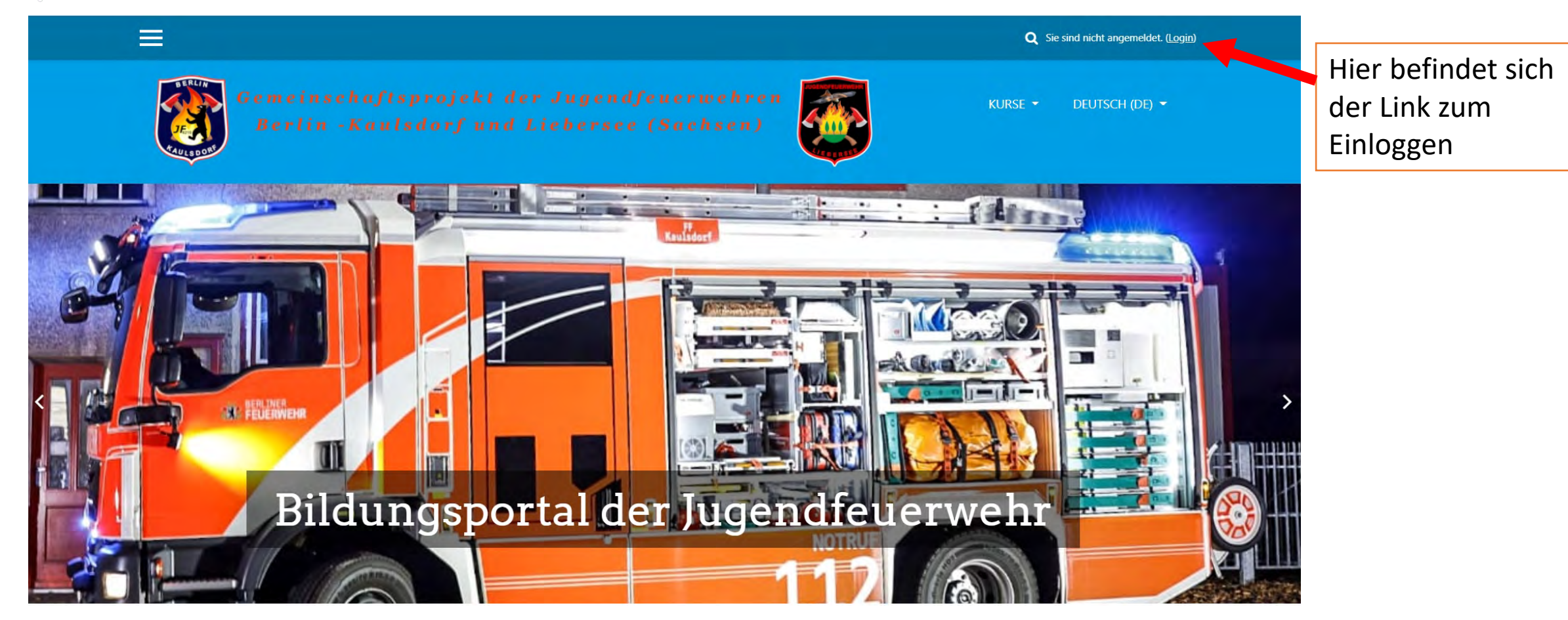

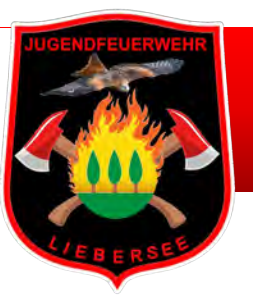

# Der Login

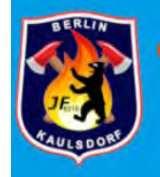

Gemeinschaftsprojekt der Jugendfeuerwehren Berlin -Kaulsdorf und Liebersee (Sachsen)

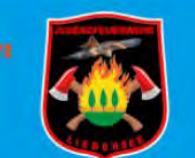

Du hast noch keine Login-Daten? Dann nutze diesen Link, oder den untenstehenden QR-Code und fülle das Formular aus

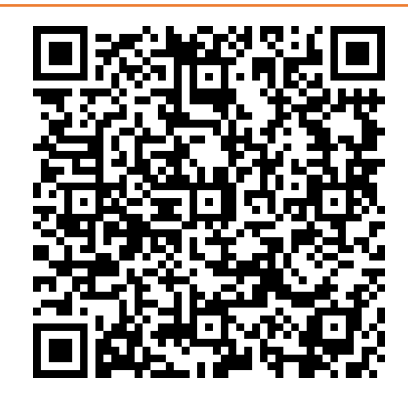

Du erhältst von uns Deinen Anmeldenamen und ein Kennwort. Mit Du Dich einloggen.

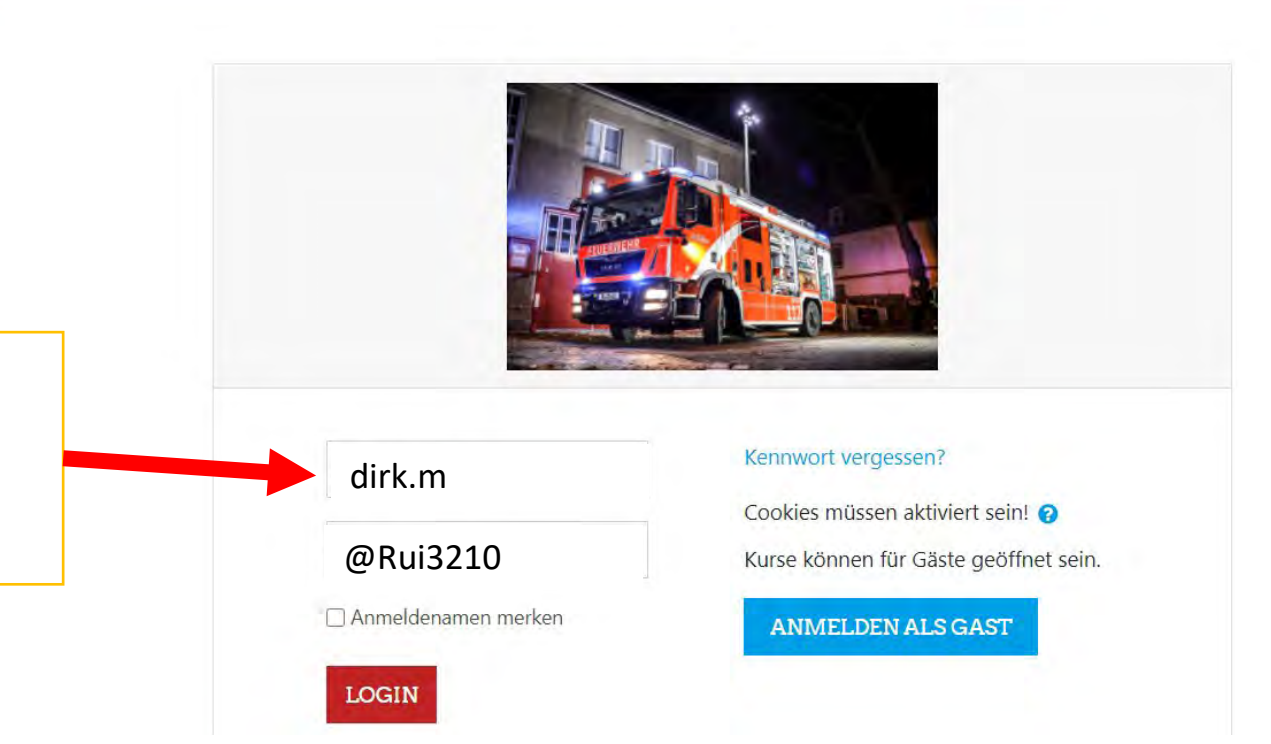

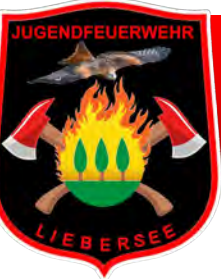

### Du befindest Du dich auf der Startseite deines persönlichen Accounts

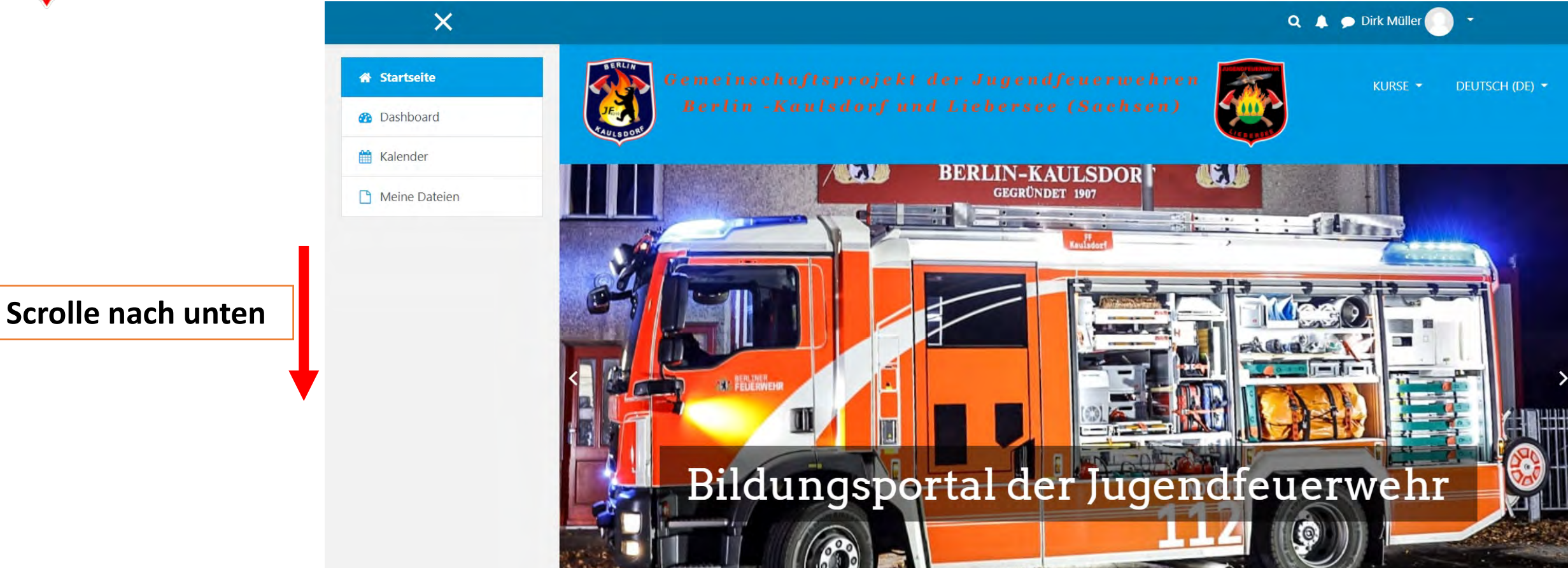

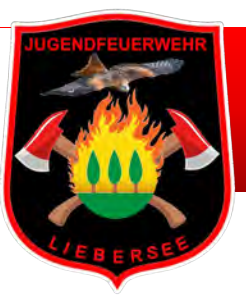

# Hier ist Dein Infobereich

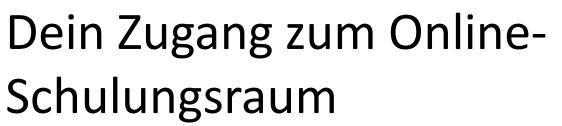

### JF Wissen

- Ausbildungsunterlagen
- Sport- und Gesundheit
- Unterrichtsmaterial zum Homeschooling
- Onlinespiele/Quiz/Rätsel

Mitgliederchat um untereinander zu kommunizieren

Deine aktuellen Kurse

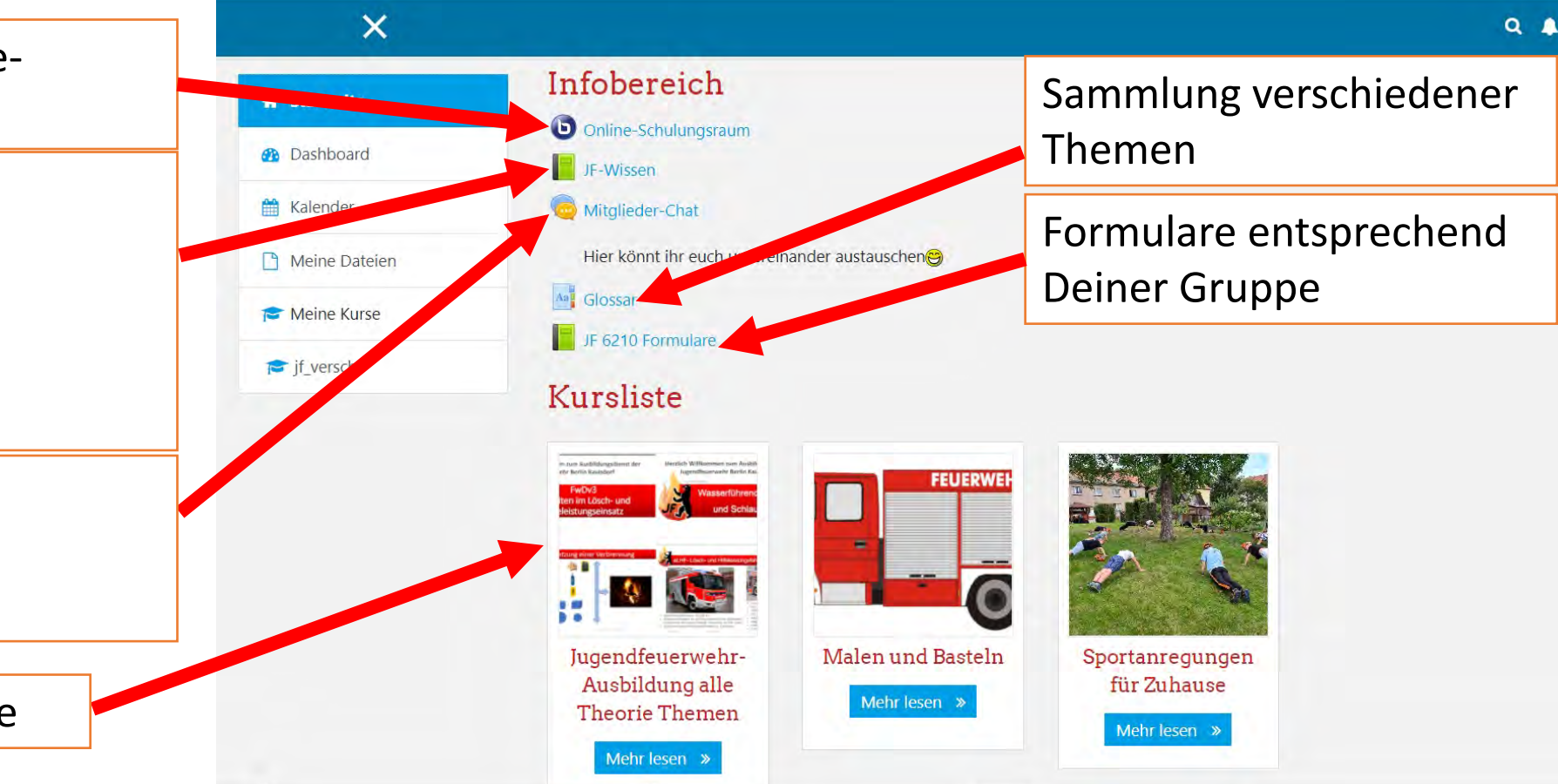

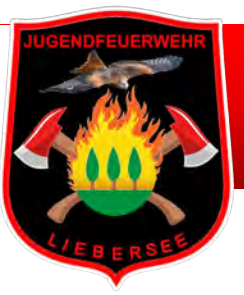

### JF-Wissen

Gemeinschaftsprojekt der Jugendfeuerwehren Berlin -Kaulsdorf und Liebersee (Sachsen)

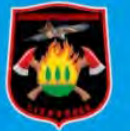

RSE - DEUTSCH (DE) -

| Startseite / Website / JF-Wissen                                                      |                   | BEARBEITEN EINSCHALTE                                                                                                    |
|---------------------------------------------------------------------------------------|-------------------|----------------------------------------------------------------------------------------------------|
| IF-Wissen                                                                             |                   | Inhaltoverzeichnio                                                                                                    |
| lugendfeuerwehrausbildung<br>Unterlagen und Informationen rund um die Jugendfeuerwehr | *                 | Jugendfeuerwehrausbildung<br>Ausbildungsunterlagen<br>Hier könnt ihr euer Wissen testen<br>Sport und Gesundheit<br>Sportübungen Handout's<br>Hier geht's zum Sport (Videos)<br>Unterrichtsmaterial zum Homeschooling<br>Rätsel-Dino<br>Feuerwehr und Brandschutzerziehung<br>Online-Spiele<br>Apps zur Erstellung von Lernaufgaben un<br>Quize |
| <ul> <li>✓ Online-Schulungsraum</li> <li>Direkt zu: </li> </ul>                       | Mitglieder-Chat ► |                                                                                                    |

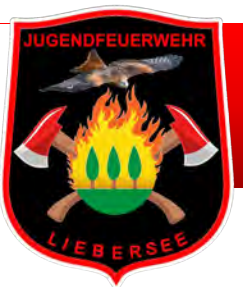

# **Online-Schulungsraum**

Über den Link Online-Schulungsraum im Infobereich erreichst Du unseren Schulungsraum

### Infobereich

Donline-Schulungsraum

#### JF-Wissen

### Mitglieder-Chat

Hier könnt ihr euch untereinander austauschen 😁

#### Mai Glossar

JF 6210 Formulare

### Jugendfeuerwehr Ausbildungs- und Informationsportal

Startseite / Website / Online-Schulungsraum

#### Online-Schulungsraum

TEILNEHMEN

Der Raum ist fertig vorbereitet. Sie können jetzt an dem Meeting teilnehmen.

... Es öffnet sich das Fenster Online-Schulungsraum. Du musst nur noch auf Teilnehmen klicken und dem Raum beitreten

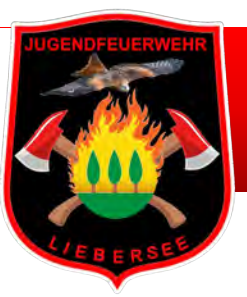

### Was muss ich einstellen wenn ich den Online-Schulungsraum betrete

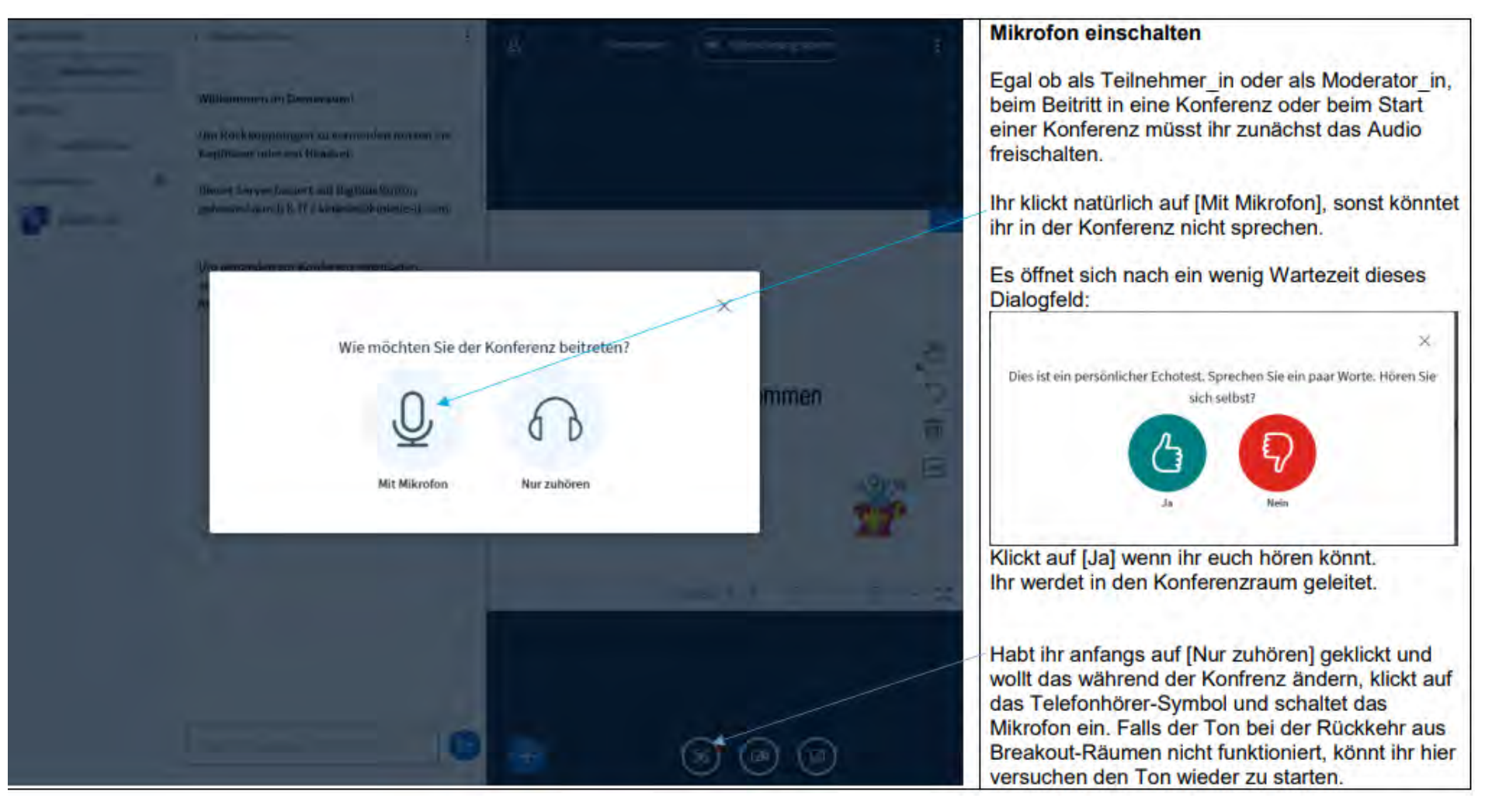

Ausbildungsunterlagen

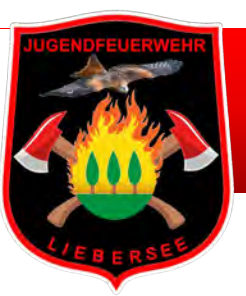

### Bildschirm teilen zur gleichzeitigen Nutzung von Ausbildungsunterlagen und Meeting-Programm (Microsoft)

Um während unserer Ausbildung besser mitarbeiten zu können, ist es von Vorteil den Bildschirm zu teilen. So siehst Du was im Meeting-Programm besprochen wird und zur gleichen Zeit kannst Du die Ausbildungspräsentation ablesen

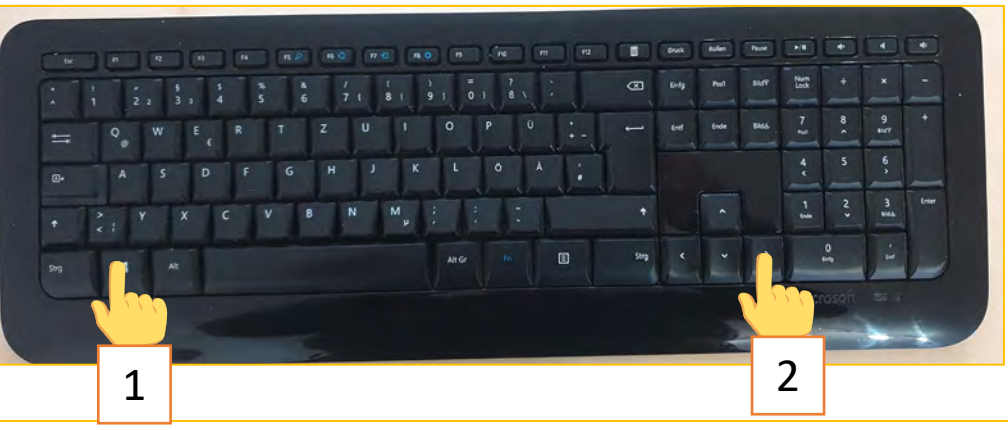

Drücke die Taste mit dem **Windows**-Symbol auf deiner Tastatur. Drücke nun gleichzeitig auf eine der Pfeiltasten rechts neben dem Buchstabenblock. Wählst du den Pfeil nach links, wird das Fenster auf der linken Bildschirmhälfte dargestellt, beim Pfeil nach rechts entsprechend auf der rechten Seite

### Geteilter Bildschirm

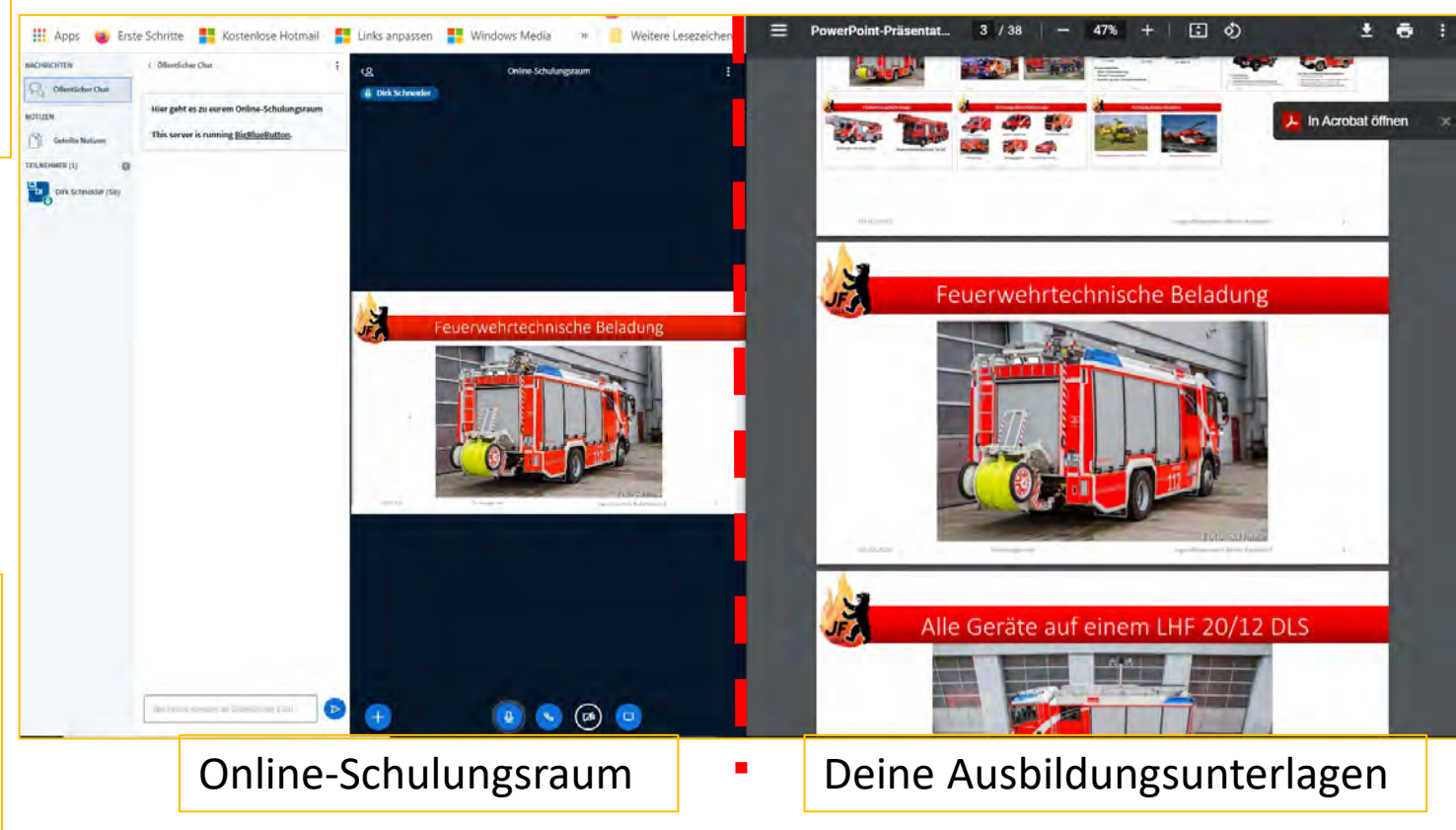

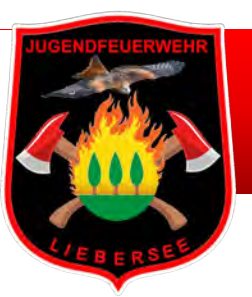

### Bildschirm teilen zur gleichzeitigen Nutzung von Ausbildungsunterlagen und Meeting-Programm (Apple)

Um während unserer Ausbildung besser mitarbeiten zu können, ist es von Vorteil den Bildschirm zu teilen. So siehst Du was im Meeting-Programm besprochen wird und zur gleichen Zeit kannst Du die Ausbildungspräsentation ablesen

### **Bildschirm teilen mit einem Apple PC**

Um diese Funktion zu aktivieren, klicke auf die Taste "Vollbildmodus", und halte sie gedrückt. Die Taste befindet sich in jedem Fenster links oben. **Wenn** du die Taste gedrückt hältst, verkleinert sich das Fenster und **lässt** sich dann auf die linke oder rechte Seite des Bildschirms ziehen.

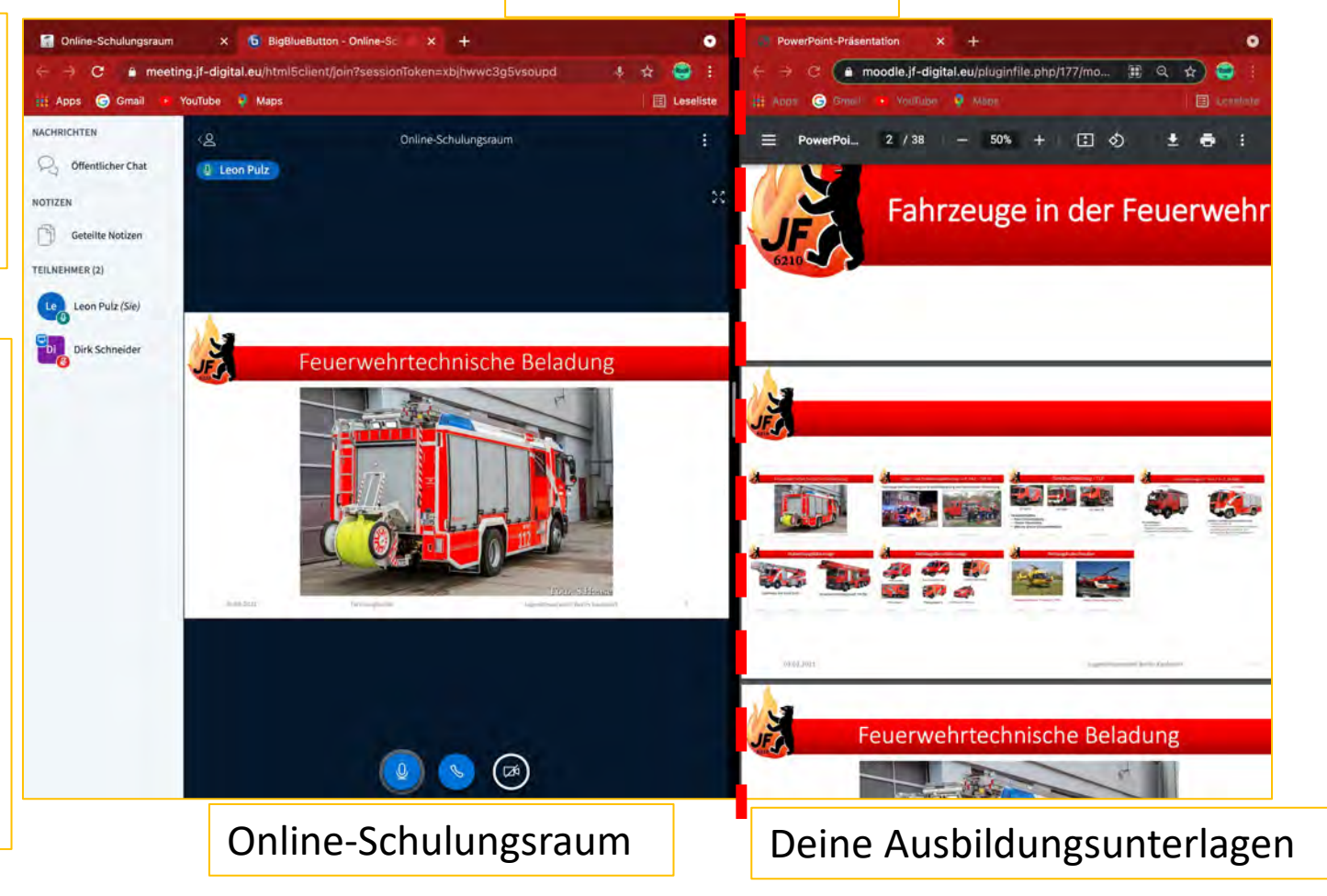

Geteilter Bildschirm

# Deine Kursliste

Deine Kursliste

- Wir haben keine direkten Kurse, aber hier findest Du Dein;
  - ✓ Ausbildungsunterlagen und
  - ✓ Aufgaben zu den einzelnen Themen
- Du wählst das Thema aus, was an dem jeweiligen Ausbildungsdienst von den Ausbildern angesagt wird

| 🕷 Startseite                                                                                                    | Kursliste                                              |                      |                                 |
|----------------------------------------------------------------------------------------------------|--------------------------------------------------------|----------------------|---------------------------------|
| 12 De Looard                                                                                                    | ebildungsfienst der Hertlich Wilkommen zi<br>Kaulsdorf | FEUERV               |                                 |
| 🛗 Kalender                                                                                                    | Lösch- und<br>Igseinsatz und                           |                      |                                 |
| 💾 Meine Dateien                                                                                                 | er Verbrenung                                          |                      |                                 |
| Inhaltsspeicher                                                                                                 |                                                        |                      | March & Same                    |
| - Harden - Harden - Harden - Harden - Harden - Harden - Harden - Harden - Harden - Harden - Harden - Harden - H | Jugendfeuerwe<br>hr-Ausbildung                         | Malen und<br>Basteln | Sportanregung<br>en für Zuhause |
| 🞓 jf_versch                                                                                                    | alle Theorie<br>Themen                                 | Mehr lesen »         | Mehr lesen »                    |
| 🔁 kreativ                                                                                                    | Mehr lesen »                                           |                      |                                 |
| 🞓 sport                                                                                                    |                                                        |                      |                                 |

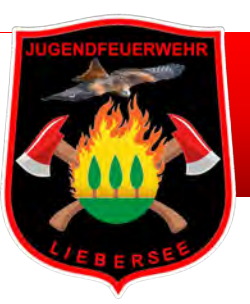

# Für einen Kurs einschreiben

### Q 🌲 🗩 Dirk Müller 🕖

### Erste Hilfe / Rettungsdienst-Ausbildung

Startseite / Kurse / Ausbildungsbereich Jugendfeuerwehr / EH-RD / Mich in diesem Kurs einschreiben / Einschreibeoptionen

#### Einschreibeoptionen

#### 💱 Erste Hilfe / Rettungsdienst-Ausbildung

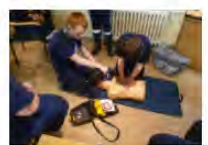

Alle Themen zur Ersten Hilfe Ausbildung

Selbsteinschreibung (Teilnehmer/in)

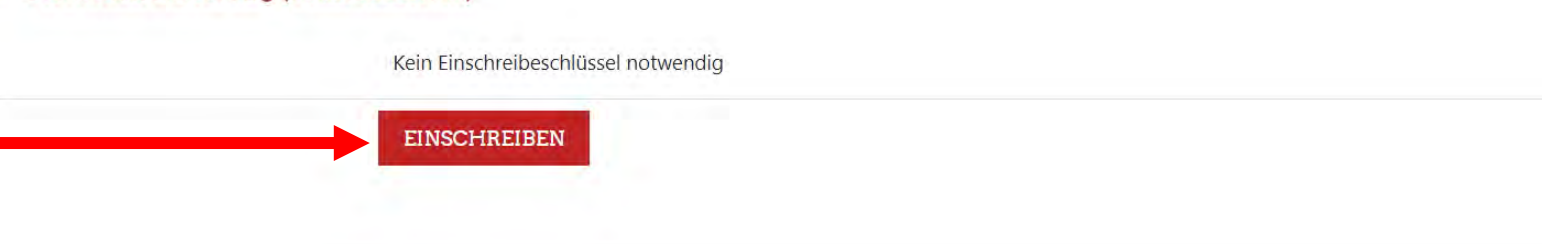

#### Einschreiben

- Nicht immer wurdest Du von deinem Betreuer / Ausbilder in einen Kurs eingefügt
- Du kannst Dich aber selbst <u>Einschreiben</u>

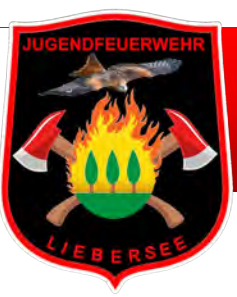

# Wo befinden sich Deine Ausbildungsunterlagen?

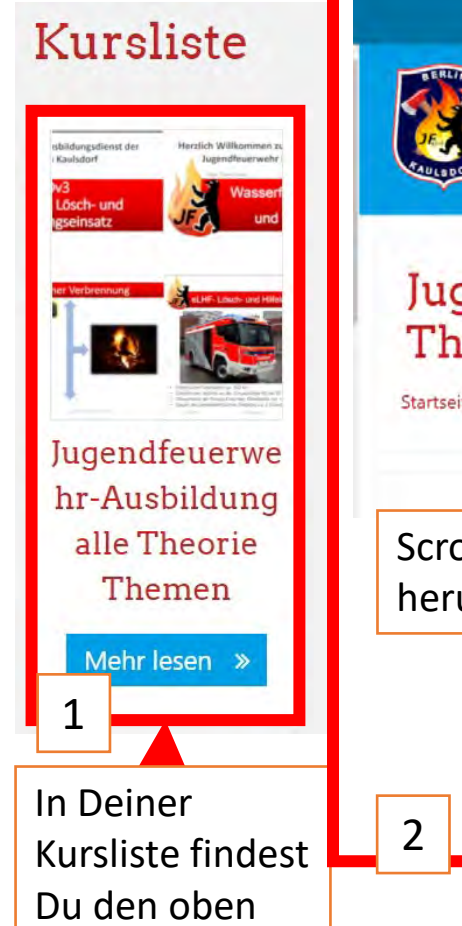

stehenden Kurs

05.04.2021

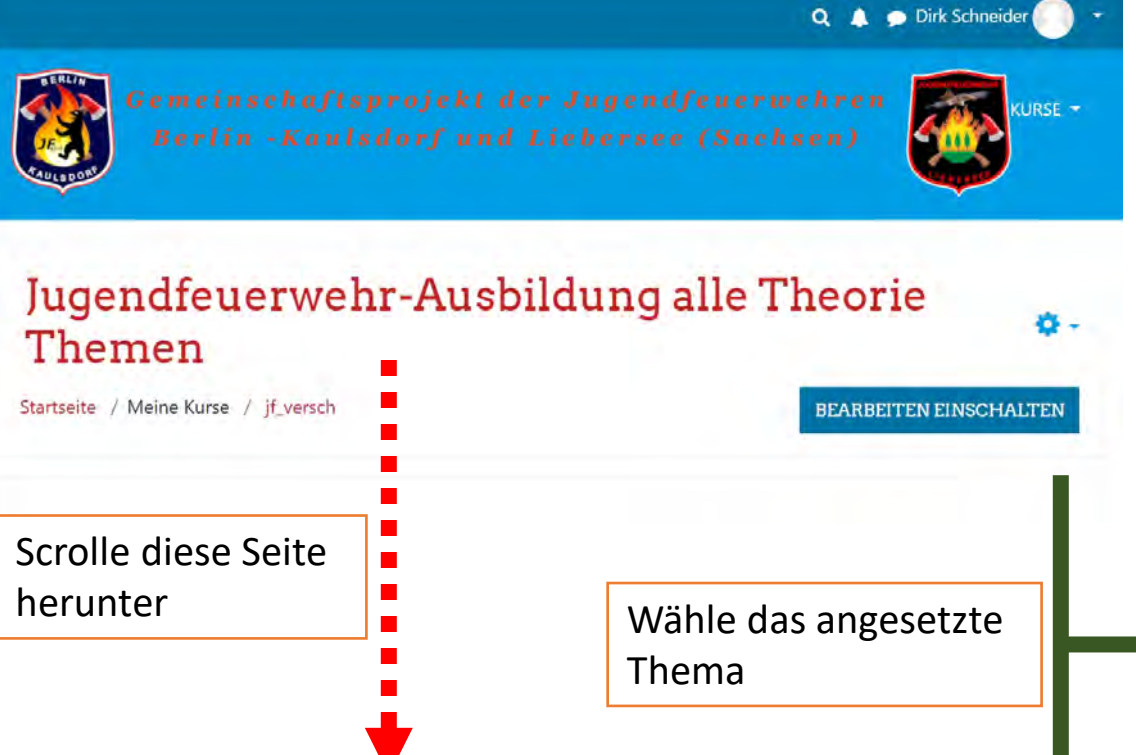

|                                                       | 🔍 🌲 🗩 Dirk Schneider 🌕 🔹 |
|-------------------------------------------------------|--------------------------|
| Fahrzeuge in der Feuerwehr                            |                          |
| 🧧 Fahrzeuge in der Feuerwehr                          |                          |
| V Test                                                |                          |
| Brennen und Löschen                                   |                          |
| 😉 Ausbildungsunterlagen Brennen und Löschen           |                          |
| Baukunde                                              |                          |
| 🧧 Ausbildungsunterlagen Baukunde                      |                          |
| Schläuche und Armaturen                               |                          |
| 🧧 Deine Ausbildungsunterlagen Schläuche und Armaturen |                          |
|                                                       |                          |
|                                                       |                          |
| 3                                                     |                          |

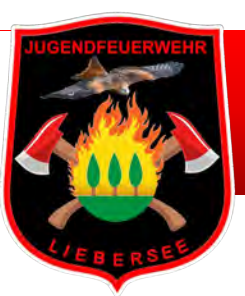

# Wo befinden sich Deine Ausbildungsunterlagen?

|                                                | Q 🌲 🗩 Dirk Schneider 🌕 🔫         | 1/38 - 47% + 🗈 🕎                                    |
|------------------------------------------------|----------------------------------|-----------------------------------------------------|
| Fahrzeuge in der Feuerwehr                     |                                  | Herzlich Willkommen zum Ausbildungsdienst der       |
| 🧧 Fahrzeuge in der Feuerwehr                   |                                  | Unser Thema heute;                                  |
| Tes Tes                                        |                                  | Fahrzeuge in der Feuerwehr                          |
| Wähle mit Linksklick die pdf des               | Es öffnet sich die Datei als PDF | 6210                                                |
| Auspildungsunterlagen Brennen und Löschen      |                                  |                                                     |
| Baukunde                                       |                                  |                                                     |
| 🧧 Ausbildungsunterlagen Baukunde               |                                  |                                                     |
| Schläuche und Armaturen                        |                                  | Zum öffnen benötigt ihr evtl. einen PDF             |
| 🧧 Deine Ausbildungsunterlagen Schläuche und Ar | maturen 🗌                        | viewer.<br>Diesen könnt ihr kostenlos herunterladen |

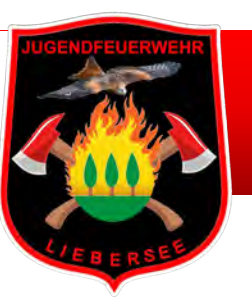

## Unser Bildungsportal als kostenlose App

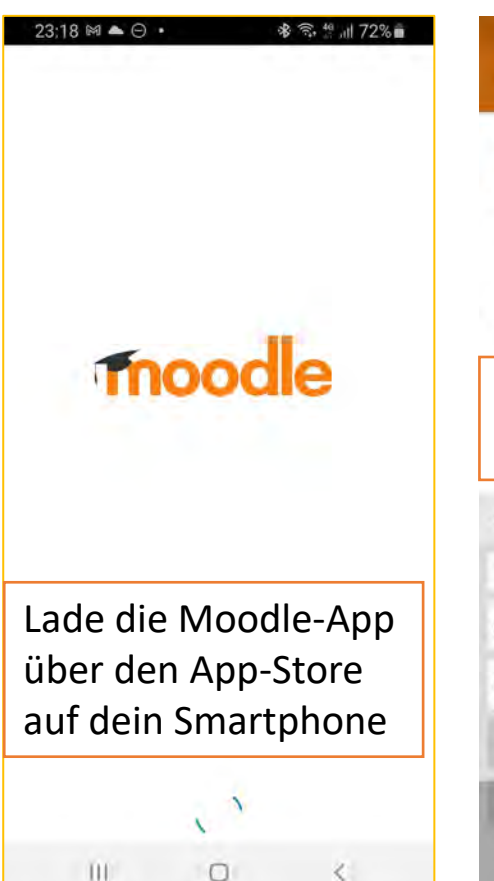

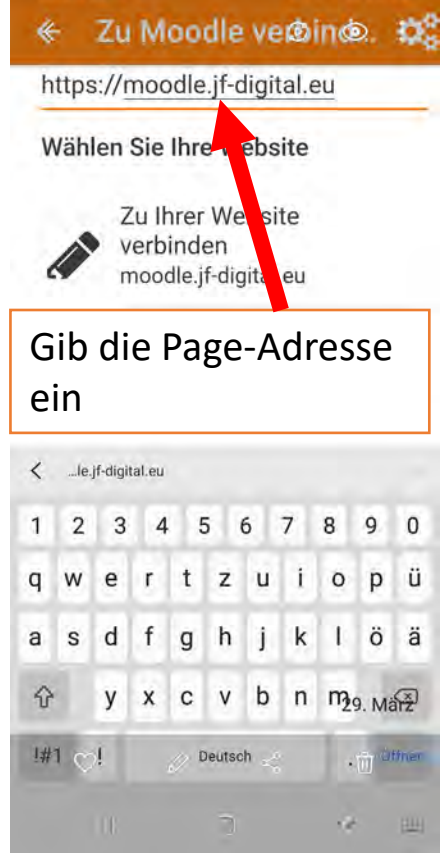

23:29 🖾 😻 🖬 🔹

🕸 🕾 🗄 📶 69% 🖬

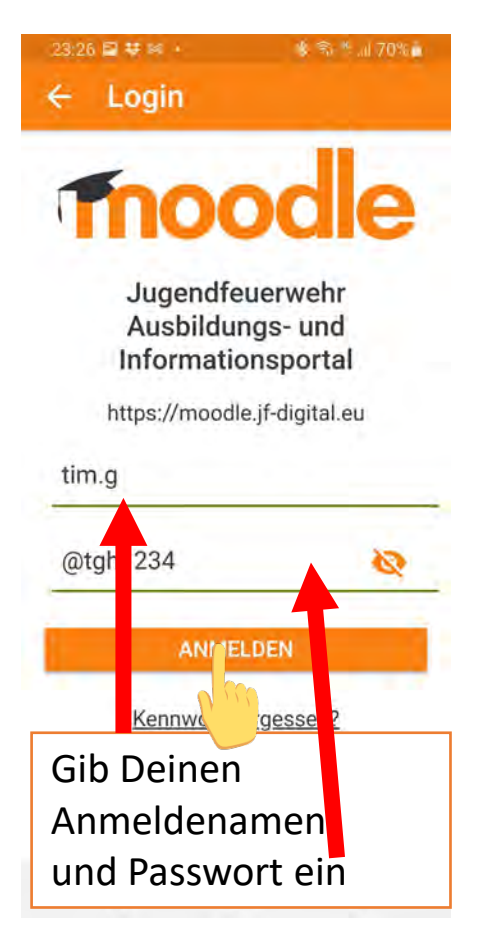

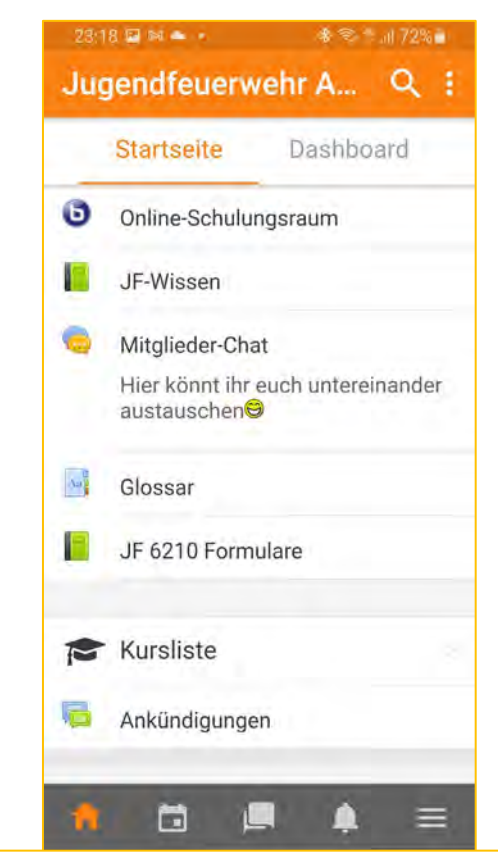

### Deine Benutzeroberfläche für die Smartphone-Nutzung

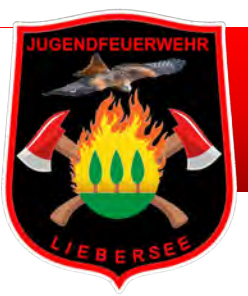

# Fragen und Anregungen?

Noch Fragen?

Melde Dich einfach über die Dir bekannten Kontaktmöglichkeiten bei mir

Sollest Du noch keine Zugangsdaten für unser Bildungsportal haben, scanne einfach den untenstehenden QR Code,

....oder folge dem Link und fülle das Formular aus was Du dann auf deinem Bildschirm siehst. https://forms.office.com/r/kiR3UXBGbr

Solltest Du berechtigt sein, senden wir Dir dann schnell Deine Zugangsdaten zu.

Schau regelmäßig auf unserem Bildungsportal vorbei. Hier findest Du neue Ausbildungsunterlagen und weitere Informationen und Formulare.

Hast Du Verbesserungsvorschläge, oder Ideen? Dann immer her damit. Hilf uns besser zu werden!!! Über unser Bildungsportal, oder den anderen Dir bekannten Kontaktmöglichkeiten kannst Du gern Kontakt zu uns • ~ aufnehmen.

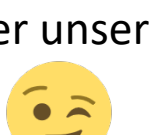